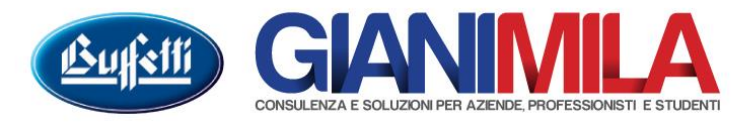

## **Gestione Revers Servizi**

## Impostazione del Fornitore

Dall'icona Gestione Clienti e Fornitori → Gestione Clienti e Fornitori navigare la lista delle anagrafiche e richiamare il Fornitore.

Accedere alla Tablet "Altri dati" e cliccare sul tasto "Creazione cliente (F6)"

| Opzioni per l'invio dei documenti come allegati e-mail-                                       | Referenti ed indirizzi e-mail<br>(F9)                                                                                                    |
|-----------------------------------------------------------------------------------------------|----------------------------------------------------------------------------------------------------|
| Begistra su Anagrafica Comune     Gestione Autofatture     Codice     Cliente per autofatture | Creazione cliente (F6)                                                                                                    |
| Pronto                                                                                        | Confermando l'operazione sarà creato un nuovo cliente con i dati<br>anagrafici del fornitore in esame ed il relativo codice sarà ripotato<br>automaticamente nel campo 'Codice Cliente per autofatture'.<br>Capo Conto - Clienti<br>Gr. Con Clienti<br>5 CLIENTI<br>OK Annulla |

Confermando tale dato il programma genererà un Cliente fitizzio e abbinerà le due anagrafiche.

| Opzioni per l'invio dei documenti come allegati e-mail     Invio documenti come allegato e-mail | Referenti ed indirizzi e-mail |
|-------------------------------------------------------------------------------------------------|-------------------------------|
| <u>Registra su Anagrafica Comune</u>                                                            |                               |
| Gestione Autofatture                                                                            |                               |
| Codice     Cliente per autofatture     2     IMPRESA PULIZIE SNC                                | Aggingmamento cliente (E6)    |
|                                                                                                 |                               |
|                                                                                                 |                               |
|                                                                                                 |                               |
|                                                                                                 |                               |
| Pronto                                                                                          | Inserimento                   |

## Registrazione

Dalla maschera dell'Immissione prima nota registrare con causale 75 FATTURA ACQUISTI REV.CHARGE si registra la fattura ricevuta integrando l'IVA al 22% e segnalando nel campo tipo il valore SE.

| Immissione prima nota                                                                     |                               |                                           |                                                                    |
|-------------------------------------------------------------------------------------------|-------------------------------|-------------------------------------------|--------------------------------------------------------------------|
| 🗢 Variazione 🕷 Verifica campi 🗉 Personaliz                                                | zazione 📰 Mod Comunicazione 🐠 | Archiviazione                             |                                                                    |
|                                                                                           |                               |                                           |                                                                    |
| Data registrazione Numero Periodo di competenza Att. Filiale Des<br>15/02/2015 A 2015 A 1 | scrizione Log                 |                                           | + Informazioni Azienda                                             |
| Periodo IVA - Et. Differita a                                                             |                               |                                           | <ul> <li>Informazioni Attività</li> </ul>                          |
| Data documento Mese Anno Registro N                                                       | * documento <u>Protocollo</u> |                                           |                                                                    |
| 15/02/2015 2 2015 2 - Acquisti E                                                          | 3                             | 3 0 - Normale <u>C</u> onferma            | 🗂 🖃 Collegamenti                                                   |
| Cliente/Fornitore                                                                         |                               |                                           | Ritenute d'acconto                                                 |
| Codice Ragione sociale / Cognome e nome                                                   |                               | <u>Totale documento</u>                   | Scadenze                                                           |
| 3 IMPRESA PULIZIE SNC                                                                     |                               | Interrogazione 1.220,00                   | _                                                                  |
| Dati partita                                                                              | Descrizione aggiuntiva        | Differenza                                | Registrazioni Concal                                               |
|                                                                                           |                               | 0,00                                      | ACQ.REV.CHARGE                                                     |
| Dettaglio fattura Castelletto IVA                                                         |                               |                                           |                                                                    |
| N. <u>Al Imponibile IVA Gr</u> Con Sc                                                     | ott Descrizione               | <u>Tipo</u> <u>Descrizione aggiuntiva</u> | DEBINEWICHANGE                                                     |
| 1 22 1.000,00 220,00 29 15 64                                                             | Servizi e spese di pulizia    | SE 🗸 Prot. 3 IMPRESA PULIZIE SNC          | 👔 🖃 Suggerimenti                                                   |
| 2                                                                                         |                               | *                                         | 'SE' - Prestazioni di servizi<br>realizzati au adifici, convizi di |
|                                                                                           |                               |                                           | pulizia, di demolizione, di                                        |
|                                                                                           |                               |                                           | installazione di impianti e di<br>completamento edifici, art.      |
|                                                                                           |                               |                                           | 17, c. 6. lett. a ter , DPR                                        |
|                                                                                           |                               |                                           | 033/72.                                                            |
|                                                                                           |                               |                                           |                                                                    |
|                                                                                           |                               |                                           |                                                                    |
| Registrazione contabile Dettaglio Partite                                                 |                               |                                           |                                                                    |
| Gr Con Sott Descrizione                                                                   |                               | DARE AVERE ^                              |                                                                    |
| 22 5 3 IMPRESA PULIZIE SNC                                                                |                               | 1.220,00                                  |                                                                    |
| 29 15 64 Servizi e spese di pulizia                                                       |                               | 1.000,00 👻                                |                                                                    |
| Descrizione IVA                                                                           | Calda camba 0.00              | Conforme                                  |                                                                    |
|                                                                                           |                               |                                           |                                                                    |
| Pronto                                                                                    |                               |                                           | Inserimento //                                                     |

| <sup>M</sup> Modifica utima reg.        Variazione        Variazione                                                                                                    | C Immissione prima nota                                                                                                    |                                                                                                    |  |  |  |
|----------------------------------------------------------------------------------------------------|----------------------------------------------------------------------------------------------------|----------------------------------------------------------------------------------------------------|--|--|--|
| Data neglistrazione       Numero       Pariodo di competenza Alt. Filide       Descrizione       Cauzale       Informazioni Azienda         11/20/22/015       5       2015       A       1       Descrizione       Toba documento       Informazioni Azienda         Data neglistrazione       Nere       A ro       1       0       Normale       Informazioni Azienda         Data documento       Mere       A ro       1       0       Normale       Informazioni Azienda         Data documento       Mere       A ro       1       0       Normale       Informazioni Azienda         Clarkoff ornicae       Optionalia       1       0       Normale       Informazioni Azienda         Data neglistrazione       Informazioni Azienda       Descrizione       Protocollo       Informazioni Azienda         Clarkoff ornicae       Conference       Informazioni Azienda       Informazioni Azienda       Informazioni Azienda         Data neglistrazione       Descrizione       Informazioni Azienda       Informazioni Azienda       Informazioni Azienda         Data neglistrazione       Descrizione       Informazioni Azienda       Informazioni Azienda       Informazioni Azienda         Diferenza       Diferenza       Diferenza       Informazioni Azienda       Informazioni Aziend                                                                                                    | 💅 Modifica ultima reg. 🍃 Variazione 赛 Verifica campi 🔲 Personalizzazione 🧾 Mod.Comunicazione                                                                                                    |                                                                                                    |  |  |  |
| Data documento       Mese       Anno       Registrazioni       Cancel         15/02/2015       2       2015       1 - Vendite       1       0 - Normale                                                                                                    | Data registrazione       Numero       Periodo di competenza       Att.       Filiale       Descrizione       Codice       Causale       <<         15/02/2015       5       2015       A       1       76       AUTOFATTURA ACQ.REV.CHAI          I_       Periodo IVA - Ft. Differita       A       1       76       AUTOFATTURA ACQ.REV.CHAI | + Informazioni Azienda<br>+ Informazioni Attività                                                                                                    |  |  |  |
| Note:       Section e accide / Cognome e nome         1       1       1       1       1       1       1       1       1       1       1       1       1       1       1       1       1       1       1       1       1       1       1       1       1       1       1       1       1       1       1       1       1       1       1       1       1       1       1       1       1       1       1       1       1       1       1       1       1       1       1       1       1       1       1       1       1       1       1       1       1       1       1       1       1       1       1       1       1       1       1       1       1       1       1       1       1       1       1       1       1       1       1       1       1       1       1       1       1       1       1       1       1       1       1       1       1       1       1       1       1       1       1       1       1       1       1       1       1       1       1       1       1       1 <td>Data documento     Mese     Anno     Registro     N° documento     Protocollo       15/02/2015     2     2015     1 · Vendite     1     0 · Normale     Conferma</td> <td><ul> <li> <b>Begistrazioni Conca</b>I<br/><b>Giroconto Autofattura</b> </li> </ul></td>                                                                                                    | Data documento     Mese     Anno     Registro     N° documento     Protocollo       15/02/2015     2     2015     1 · Vendite     1     0 · Normale     Conferma                                                                                                    | <ul> <li> <b>Begistrazioni Conca</b>I<br/><b>Giroconto Autofattura</b> </li> </ul>                                                                                                |  |  |  |
| Detragio fatura       Castelletto [VA]         N. Al imponibile       IVA         1       22         1       22         1       2000         2       SE < Prot. 1 IMPRESA PULIZIE SNC                                                                                                    | Codice     Ragione sociale / Cognome e nome       2     IMPRESA PULIZIE SNC       Dati partita     Descrizione aggiuntiva        Descrizione aggiuntiva        Differenza                                                                                                    | <ul> <li>Suggerimenti</li> <li>SE' - Prestazioni di servizi<br/>realizzati su edifici, servizi di<br/>pulizia, di demolizione, di<br/>install'intere di instituti a di</li> </ul> |  |  |  |
| 1       2       1.000,00       220,00       SE        Prot. 1 IMPRESA PULIZIE SNC         2              0             1             2             N.b. : qualora si preferisca non "sporcare" la normale numerazione del registro IVA Vendite questa registrazione può essere fatta su un apposito sezionale (vedi "Gestione Sezionali IVA)         Data Reg       Num. Reg. Att. Causale       Importo       Saldo         Descrizione IVA       Saldo conto       0.00       Conferma                                                                                                    | Dettaglio fattura         Castelletto IVA           N         AL         Imponibile         IVA         Fit         Con         Soft         Descrizione         Tipo         Descrizione         angiuntiva                                                                                                    | <ul> <li>completamento edifici, art.</li> <li>17, c. 6. lett. a ter , DPR</li> <li>633/72.</li> </ul>                                                                             |  |  |  |
| Dettaglio Partite       N.b. : qualora si preferisca non "sporcare" la normale numerazione del registro IVA Vendite questa registrazione può essere fatta su un apposito sezionale (vedi "Gestione Sezionali IVA)         Dettaglio Partite       IVA         Data Reg.       Num. Reg. Att. Causale         Importo       Saldo         Periodo       Conferma                                                                                                    | 1         22         1.000,00         220,00         SE ▼ Prot. 1 IMPRESA PULIZIE SNC           2         -         -         -                                                                                                    |                                                                                                    |  |  |  |
| Descrizione IVA Saldo conto 0,00 Conferma                                                                                                    | Dettaglio Partite         Dettaglio Partite             N.b. : qualora si preferisca non "sporcare" la normale numerazione del registro IVA Vendite questa registrazione può essere fatta su un apposito sezionale (vedi "Gestione Sezionali IVA)                                                                                              |                                                                                                    |  |  |  |
| - Handa - Andreas - Andreas - Andre | Descrizione IVA Saldo conto 0,00 Conferma                                                                                                    |                                                                                                    |  |  |  |

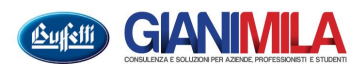

| C Immissione prima nota                                                                                                    | - • ×                                                                   |
|----------------------------------------------------------------------------------------------------|-------------------------------------------------------------------------|
| 🛃 Modifica ultima reg. 🍃 Variazione 赛 Verifica campi 📘 Personalizzazione 📃 Archiviazione                                                                                                    |                                                                         |
| Data registrazione Numero Periodo di competenza Att, Filiale Descrizione Codice Causale                                                                                                    |                                                                         |
| Periodo IVA - Ft. Differita 1                                                                                                    | <ul> <li>Informazioni Azienda</li> <li>Informazioni Attività</li> </ul> |
| Data documento Mese Anno Registro N° documento Protocollo                                                                                                    | 🕄 🖃 Collegamenti                                                        |
| U - Nessuno 🗸                                                                                                    | Conti Individuali                                                       |
|                                                                                                    |                                                                         |
| N. UT LOD SOIL DESCRIZIONE DESC. AQ. DT LOD SOIL DESCRIZIONE DESC. AQ. Importo                                                                                                    | 🕤 🖃 Registrazioni Concal                                                |
| 1 22 5 3 IMPRESA PU N.6 del 15022015 IM 23 115 2 IVA CYVENDRE N.6 del 15022015 IM 220,00                                                                                                    | Collegamento a<br>registrazione contabile                               |
| 2                                                                                                    |                                                                         |
|                                                                                                    |                                                                         |
|                                                                                                    |                                                                         |
|                                                                                                    |                                                                         |
|                                                                                                    |                                                                         |
|                                                                                                    |                                                                         |
|                                                                                                    |                                                                         |
|                                                                                                    |                                                                         |
|                                                                                                    |                                                                         |
|                                                                                                    |                                                                         |
|                                                                                                    | - 1                                                                     |
| Detragio riga Detragio Partre<br>Descrizione conto Descrizione angiuntiva Saldo                                                                                                    |                                                                         |
| Descrizione degliaritetta aggiaritetta aggiaritetta |                                                                         |
|                                                                                                    |                                                                         |
| AVEHE                                                                                                    |                                                                         |
| PARTITA                                                                                                    |                                                                         |
|                                                                                                    |                                                                         |
| 220,00 220,00 0,00 Conferma                                                                                                    |                                                                         |
|                                                                                                    | <u> </u>                                                                |
| Fronco                                                                                                    | inserimento //                                                          |

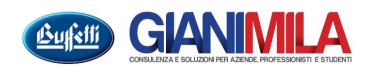